## **ActiveX for Dual Shield - User Instructions**

## 1. <u>Installing Active X (IE Browser)</u>

- (a) Click on the link on this page for installing ActiveX for Dual Shield.
- (b) Save the file to your desktop and rename it to .exe.
- (c) Launch this file.
- (d) You will be prompted with the following screen:

| SmartScreen Filter - Windows Internet Explorer |                                                                                                    |
|------------------------------------------------|----------------------------------------------------------------------------------------------------|
| 8                                              | This program might harm your computer                                                                                                    |
|                                                | Publisher: Unknown<br>Name: setupdpc.exe                                                                                                    |
|                                                | SmartScreen Filter reported that this program is not commonly<br>downloaded and is not signed by its author.                                                |
|                                                | If you received this program as an unexpected solicitation, link, or<br>attachment, it might be an attempt to fool you. We recommend that you<br>delete it. |
|                                                | Don't run this program<br>(recommended)                                                                                                    |
|                                                | ➔ Delete program                                                                                                    |
|                                                | ➔ Run anyway                                                                                                    |
| What's                                         | SmartScreen Filter?                                                                                                    |

- (e) Select the drop down arrow in order to see the **Run anyway** option.
- (f) Hit Next twice and then select **Install**. The software will begin to install.